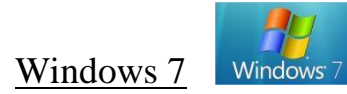

First, make sure Internet Explorer 7.0 (32-bit version only) or higher is installed on your pc. Here is how you can check:

- 1. Open Internet Explorer by clicking the Start button 🧶
- 2. Click All Programs, then click Internet Explorer.
- 3. Click the **Tools** button 🔯, and then click **About Internet Explorer**. If you are running the 64-bit version of Internet Explorer, this will be indicated at the end of the **version** line. Instructions for opening the 32-bit version of IE can be found in the next step. See below:

1

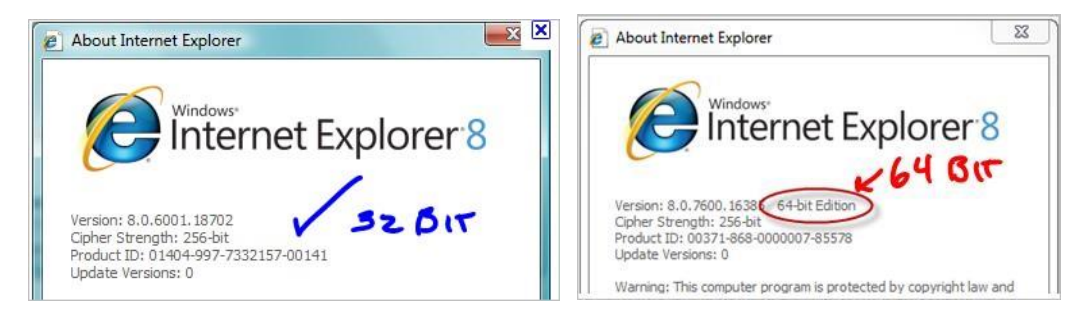

To Upgrade Internet Explorer, enter the following link into the address bar of your browser: <u>http://windows.microsoft.com/en-US/internet-</u>

## explorer/products/ie/home

> Select the operating system that is currently installed. Not sure whether you have a 32-bit or 64-bit Vista? See below:

| <ol> <li>Open System by clicking the Start button , right-clicking Computer, and then<br/>clicking Properties.</li> </ol> | System<br>Manufacturer: | Fujitsu America, Inc.<br>LifeBook Series (Build: 24CURMS1) |                     |  |
|----------------------------------------------------------------------------------------------------|-------------------------|------------------------------------------------------------|---------------------|--|
| 2. Under <b>System</b> , you can view the system type.                                                                    | Model:<br>Rating:       |                                                            |                     |  |
|                                                                                                    | Processor:              | Intel(R) Core(TM) i3 CPU                                   | M 350 @ 2.27GHz 2.2 |  |
|                                                                                                    | Installed memory (RAM): | 4.00 GB (2.92 GB usable)                                   |                     |  |
|                                                                                                    | System type:            | 32-bit Operating System                                    |                     |  |

Click the Download button, then follow the on screen instructions. Click Run, and the installation should begin automatically. When the installation is complete, Restart your computer.

| Windows Internet Explorer 9                                                                                                    | 😵 User Account Control                                                                                                    | File Download - Security Warning                                                                                                    |
|----------------------------------------------------------------------------------------------------|----------------------------------------------------------------------------------------------------|----------------------------------------------------------------------------------------------------|
| Install Internet Explorer 9     Get the most from the web. Internet Explorer 9 offers a fast, clean, and more trusted web browsing experience.     By clicking Install, you agree to the Internet Explorer license terms. | Do you want to allow the following program to make changes to this computer?      Program name: Vindows Internet Explorer 9 Beta Verified publisher: Microsoft Corporation     File origin: H and drive on this computer | Do you want to run or save this file?<br>Name: IES-Windows7-66-mu.exe<br>Type: Application, 237M8<br>From: download.microsoft.com<br>Ban Save Cancel                                        |
| Inital Ask me later Qon't Inital                                                                                                    | Show getails     Yes     No     Change when these notifications appear                                                                                                    | White first from the internet can be useful, this file type can<br>potentially have your computer. If you do not that the source, do not<br>knot ease this software <u>White the mict</u> ? |

FloorWizard only runs in the 32-bit version of Internet Explorer. To keep from accidentally running FloorWizard in the 64-bit version, you should create a 32-bit IE shortcut on the desktop by following these instructions:

- 1. Click Start > All Programs, and you will see both the 32-bit version and the 64-bit version of Internet Explorer
- 2. Right click on the 32-bit version, then click Copy.
- 3. On the desktop, Right Click the background, then click Paste.
- 4. If there is already an IE shortcut on the desktop, **Replace** it with the 32-bit IE Icon.
- 5. Rename the new shortcut by Right Clicking on it, then click Rename
- 6. Type FloorWizard Logon and press Enter

## Configure Internet Explorer settings for FloorWizard

Open IE browser, click **Tools** button, then click Internet Options

- 1. In the middle right of the **General** tab, under **Browsing History** click **Settings**.
- 2. Make sure that the radio button Every visit to the page is enabled then select OK.
- 3. You are now back at the **General** tab. Under **Appearance** (bottom section) select **Accessibility** and make sure all checkboxes are unchecked, and then select **OK**.
- 4. On the Security tab, click the Internet icon. Uncheck Enable Protected Mode
- 5. Go to the **Connections** tab. At the right-bottom, select **LAN Settings**. Make sure the checkbox for **Automatically detect settings** is checked and then select **OK**.
- 6. Now, go to the Advanced tab and scroll down to the Security section. The second checkbox should read Allow active content to run in files on My Computer. Make sure this box is checked.
- 7. Type the following URL into the address bar of your browser: <u>http://www.floorsoft.com/FloorWizard/web/Logon.jsp</u> and depress the **Go** button or the **forward arrow** to navigate to that address.
- 8. Internet Explorer 7, click the Add to Favorites 🛱 button , Give the new favorite a name of FloorWizard logon and click OK.

Internet Explorer 8 & 9, click the Favorites button, then click the Add to Favorites button, name the new link FloorWizard Logon, then click Add button.

| <i>i</i> Internet Explorer ( | 54-bit | )  | 1  |
|------------------------------|--------|----|----|
| 🥥 Internet Explorer          | 4      | 32 | Bn |

- 9. click **Tools** button, then click **Internet Options.** On the **General** tab, click the **Use Current** button located in the **Home Screen** section. Click **Apply.**
- 10. Close all browsers and your settings should be in place upon re-open

## Install Java 1.6.0\_26

First, you should uninstall all older versions of Java. See below:

- 1. Click the Start Start to button > Control Panel > Programs > Programs and Features.
- 2. Click on each instance of Java, then click **Uninstall** button. Older versions of Java may appear in the program list as **J2SE Runtime Environment** or **Java 2 Runtime Environment**. All versions should be uninstalled before continuing.

Now, install Java 1.6.0\_26 from the FloorSoft website. Ctrl + Click this link: <u>http://www.floorsoft.com/dl/jre-6u26-windows-i586-s.exe</u> or See below:

- 1. Type <u>www.floorsoft.com</u> into the address bar of your IE browser, the click **Go** delta button or the **forward arrow**.
- 2. Click **Support** button, then click **Install Java** button.
- 3. Click Run button, then follow instructions on screen.

| Do you want to run or save FWComm.exe (357 KB) from www.floorsoft.com? | Run Save 🔻 Cancel 🗙 | OR |  |
|------------------------------------------------------------------------|---------------------|----|--|
|------------------------------------------------------------------------|---------------------|----|--|

| Name: 159-Windows7-d6-enu.exe<br>Type: Application, 2,37M8<br>From download.microsoft.com<br>Bun Save Cancel                                                                            |
|----------------------------------------------------------------------------------------------------|
| While files from the internet can be useful, this file type can<br>potentially hear your computer. If you do not had the source, do n<br>nor or save this software. While it the weight |

wnload - Security Warning

-

Next, disable Java's automatic update feature. See below:

- 1. Click the Start Start ton > Control Panel > Programs.
- 2. Right Click the Java icon, then click Open.
- 3. Click the Update tab, then uncheck the box next to Check for Updates Automatically.
- 4. Click OK.

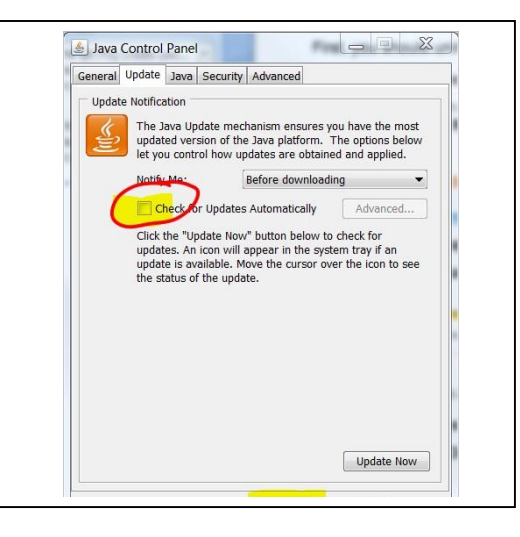

| Diff relating contraction and                                                   | -140   | 21.0110  |
|---------------------------------------------------------------------------------|--------|----------|
| 🕼 iTunes                                                                        | Size   | 73.35MB  |
| Java(TM) 6 Update 14                                                            | Size   | 91.02MB  |
| 🛃 Java(TM) 6 Update 7                                                           | Size   | 114.0008 |
| Clochere for support information,                                               | Used   | tareb,   |
| To change this program or remove it from your computer, click Change or Remove. | Change | Remove   |
| 😔 Last.fm 1.1.3.0                                                               | Size   | 11.66MB  |
| (2) Magromedia Dreamweaver 8                                                    | 5128   | 155.00MB |

## Complete the Setup by Installing FloorWizard

- 1. Internet Explorer should still be opened to the FloorSoft website. From there, click the **Support** tab and click the **FloorWizard Logon** button.
- 2. You wiill need your FloorWizard logon and password to continue. If you never received this information, please call our main office at (706) 226-0960, and one of our reps will assist you.
- 3. Enter your Logon and Password then click the Logon button. You will navigate to the FloorWizard Home Page
- 4. Click the **Project Center** button.
- 5. The system will begin to Install the necessary FloorWizard files automatically. When the following dialog box appears, Check the box next to "Do not ask again...." and then click Later to continue. See below:

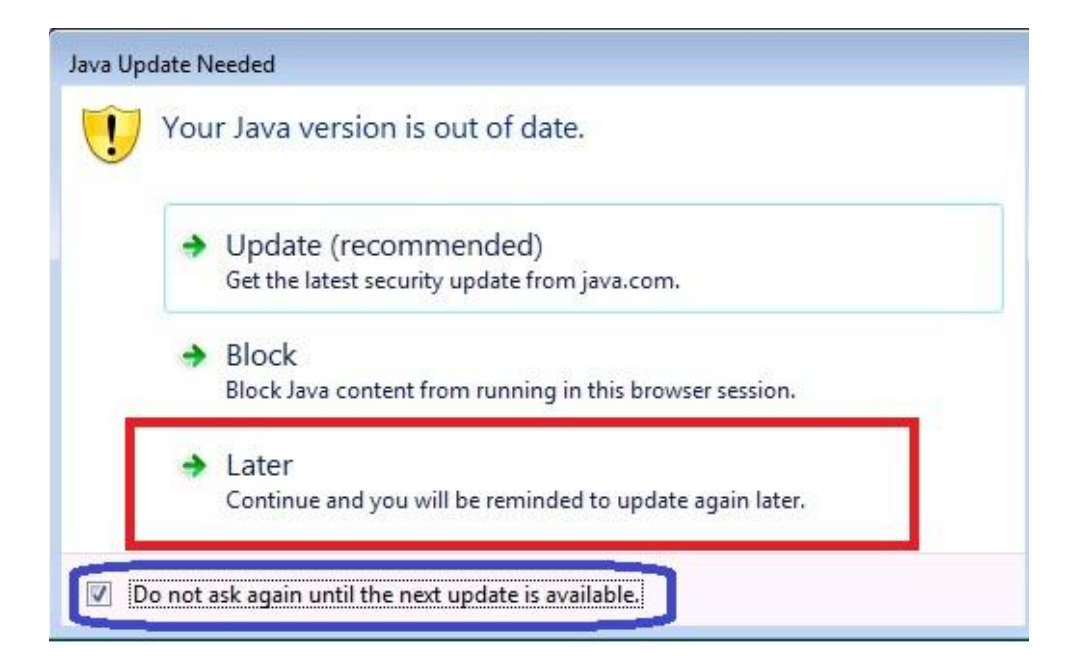

6. When the Java digital signature verification box appears, check Always trust content from this publisher" and then click the Run button as shwn below:

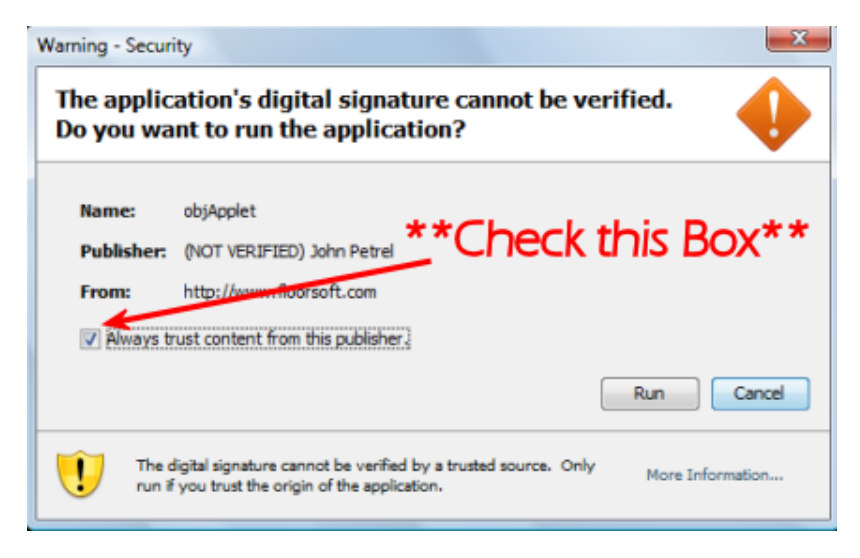

7. The file download may take up to 15 minutes depending on speed of your connection. You should automatically navigate to Project Center. The FloorWizard setup procedure is complete!!

For questions or technical support, please contact FloorSoft, Inc. using one of the following numbers:

(706) 226-0960 Mon-Fri, 8-5 PM EST

(931) 538-8502 Anytime 24/7